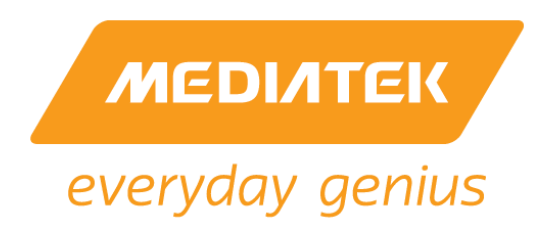

# Genio 350 Evaluation Kit Quick Start Guide

Version:1.0Release date:2022-04-12

Use of this document and any information contained therein is subject to the terms and conditions set forth in <u>Exhibit 1</u>. This document is subject to change without notice.

MediaTek Proprietary and Confidential. © 2022 MediaTek Inc. All rights reserved. Unauthorized reproduction or disclosure of this document, in whole or in part, is strictly prohibited.

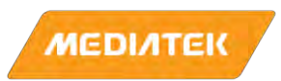

## **Version History**

| Version | Date       | Author | Description   |
|---------|------------|--------|---------------|
| 1.0     | 2022-04-12 | МТК    | First Release |

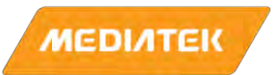

## **Table of Contents**

| 1 | Packing list 4                       |
|---|--------------------------------------|
| 2 | Genio 350-EVK System Setup 5         |
| 3 | Genio 350-EVK Board overview 6       |
| 4 | Camera board installation7           |
| 5 | DC Jack installation8                |
| 6 | LCM/Touch Panel installation (1/2)9  |
| 7 | LCM/Touch panel installation (2/2)10 |
| 8 | Bracing frame installation11         |
| 9 | How to Power Up The System12         |

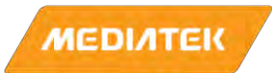

## 1 Packing list

| In box items |                          | Qt'y | Note          |
|--------------|--------------------------|------|---------------|
| 1            | Genio 350 EVK main board | 1    |               |
| 2            | AP1302 ISP board         | 2    | Camera Board  |
| 3            | AR0430 IAS sensor module | 2    | Camera Module |
| 4            | Mini-SAS cable           | 2    | Camera Cable  |
| 5            | TFT LCM MODULE 7 LCM+TP  | 1    |               |
| 6            | FPC SSBE5 i350EVK        | 1    | LCM FPC Cable |
| 7            | 12V AC adaptor           | 1    |               |
| 8            | AC cable                 | 1    |               |
| 9            | Plastic Pillars          | 4    |               |
| 10           | Screw                    | 4    |               |

Genio 350 EVK Document

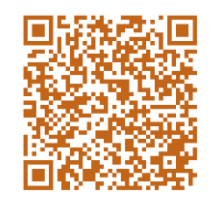

http://download.mediatek.com/aiot/G350QSG

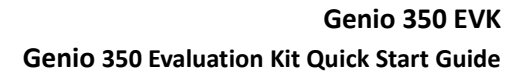

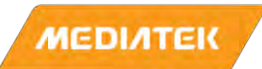

## 2 Genio 350-EVK System Setup

Please refer below pictures for entire assembled Genio 350 EVK, the entire peripherals include:

- 1: LCM Module with Touch Panel \* 1 sets
- 2: Camera double board \* 2 sets
- 3: Connectivity module with 2 antennas \* 1 sets
- 4: Power Adapter \* 1 sets

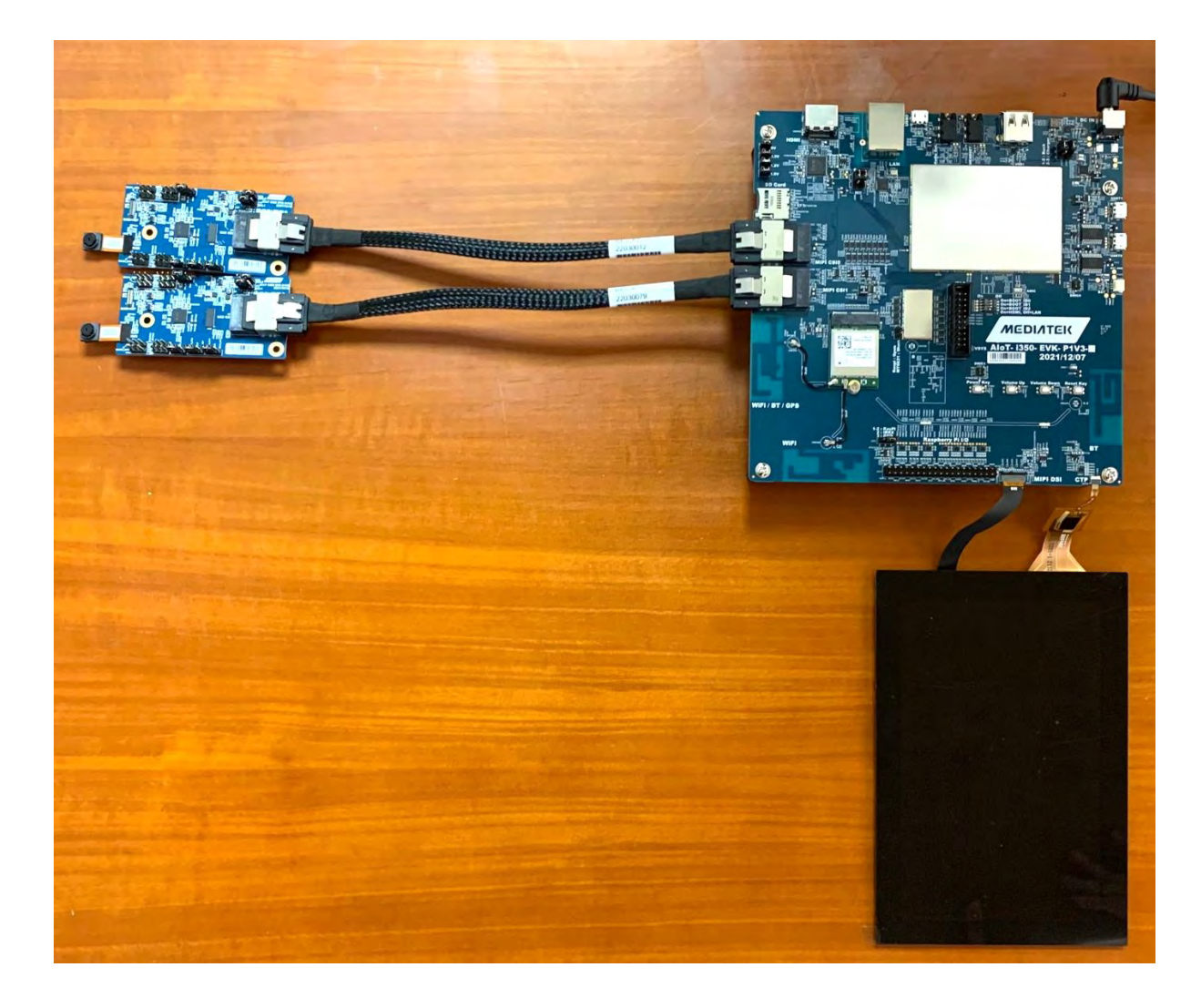

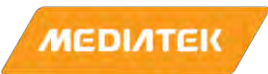

#### 3 Genio 350-EVK Board overview

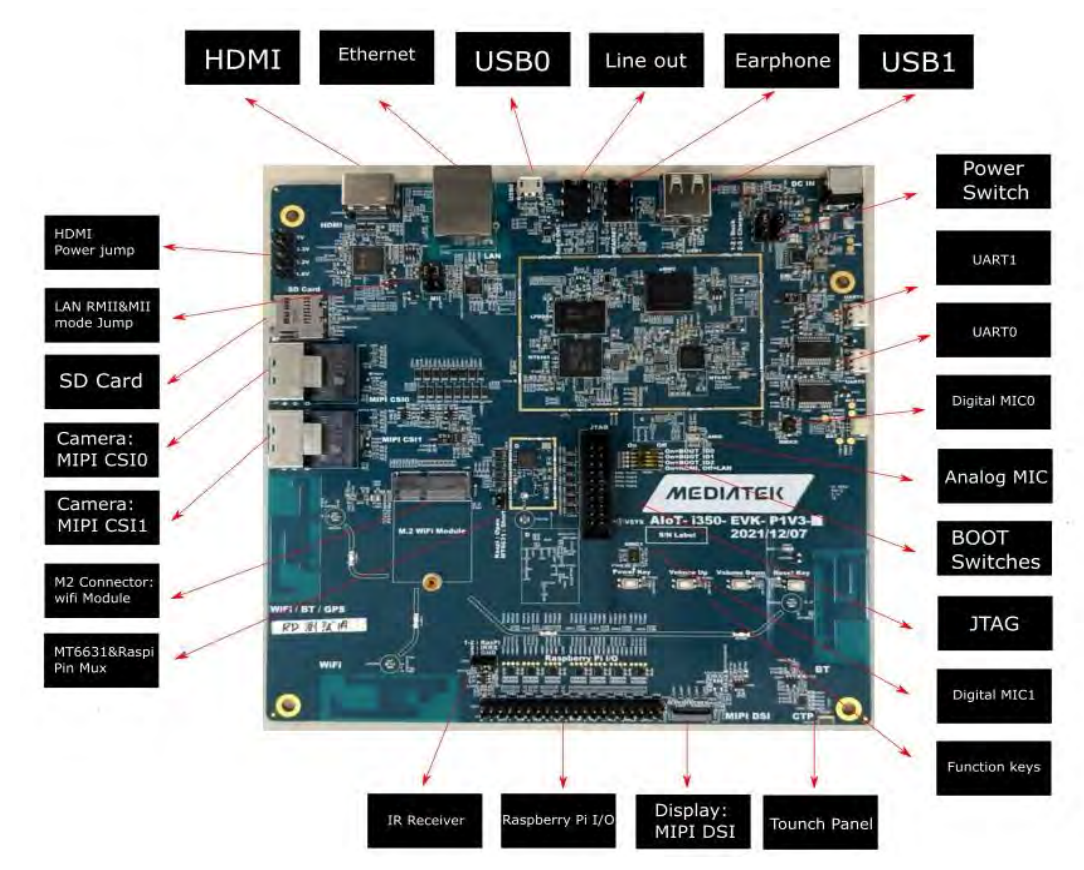

Please refer below picture for IO function overview of EVK.

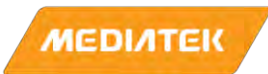

### 4 Camera board installation

Install procedure:

Insert Mini-SAS Cable into Genio 350 EVK mainboard and Camera board corresponded connector. Connector locations can be referred to the marks in the picture as below.

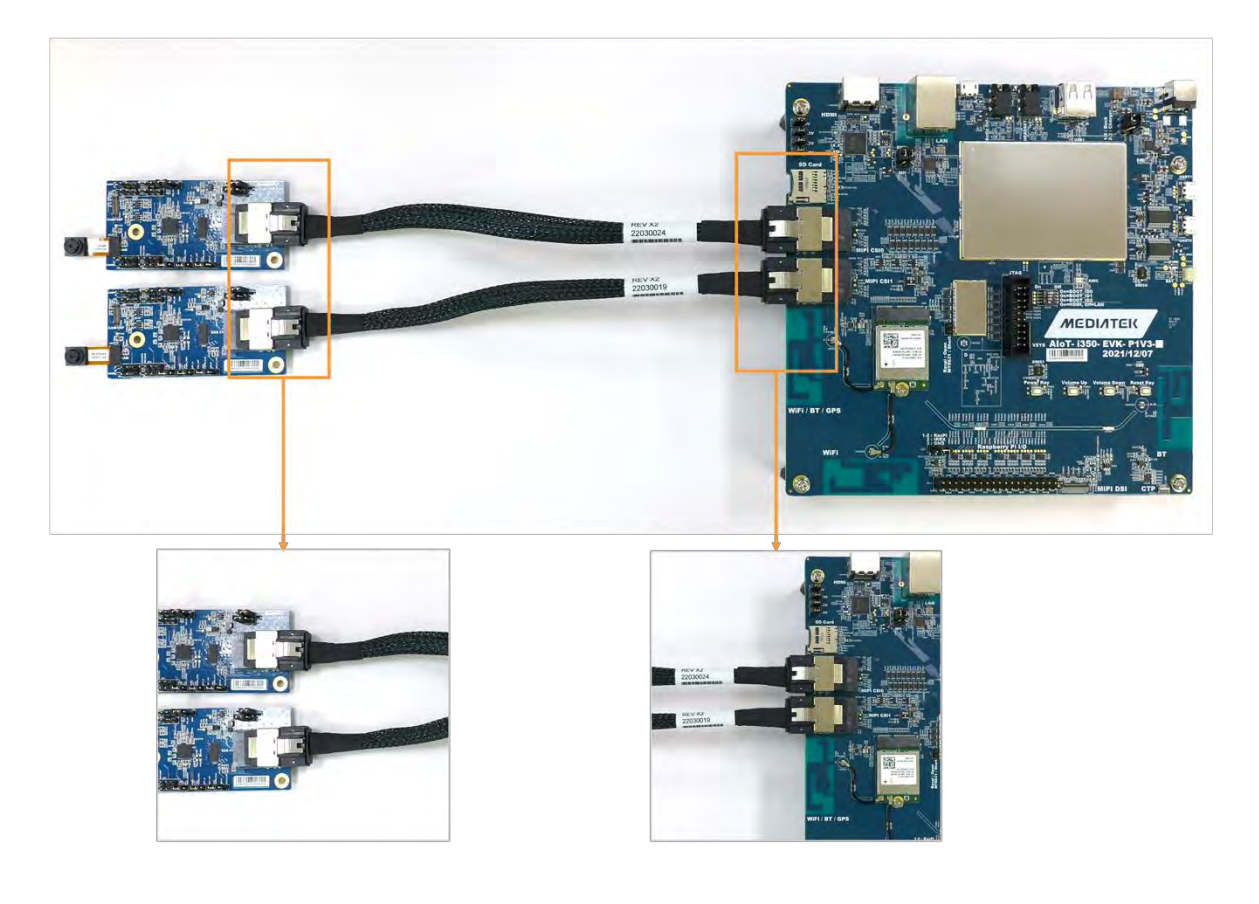

Mini-SAS cable is tightened down well, you should hear "click" sound.

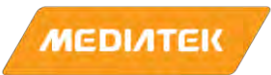

#### 5 DC Jack installation

Install procedure:

Plug Adapter into DC Jack connector.

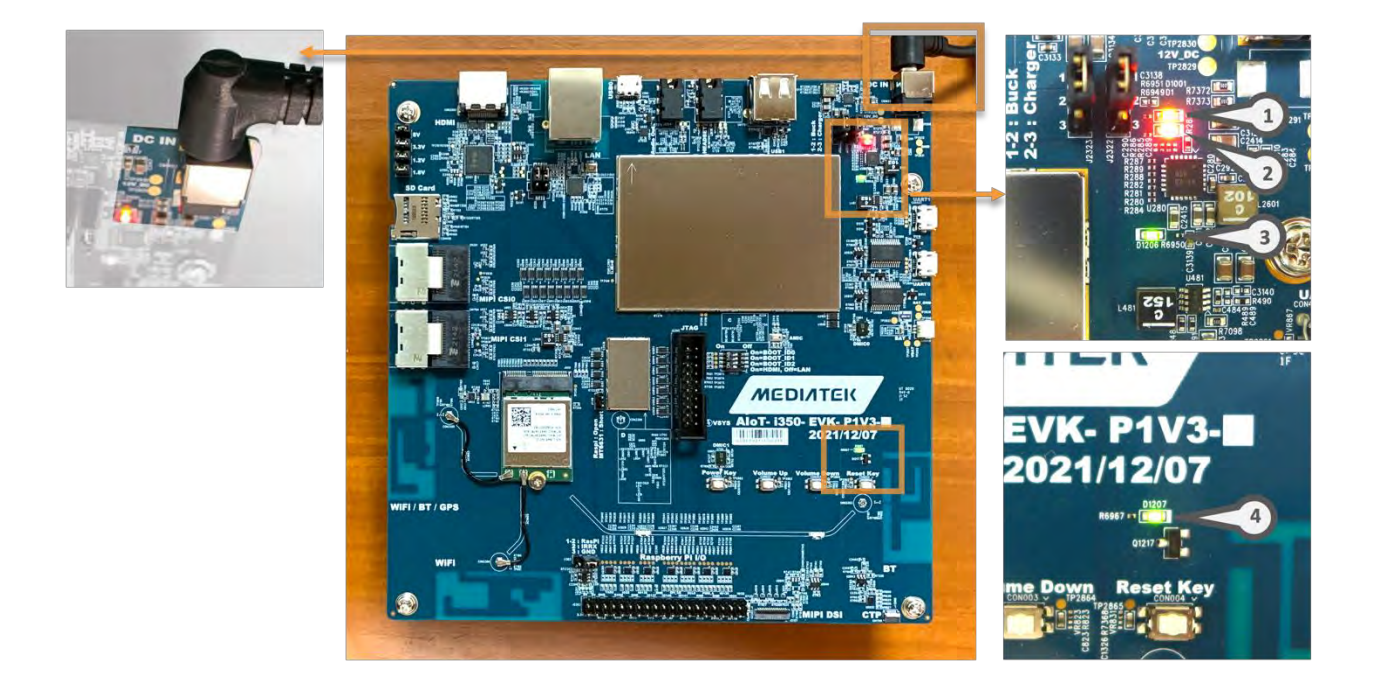

After the EVK power is turned on, pay attention to the LED indicator is lighted on. In normal condition, there are total 4 LED indicators will light, please refer the marks of above picture.

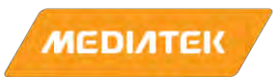

## 6 LCM/Touch Panel installation (1/2)

Install procedure:

Step1: Remove paper tape of the LCM/Touch Panel to release 2 FPC cables, as picture 1.

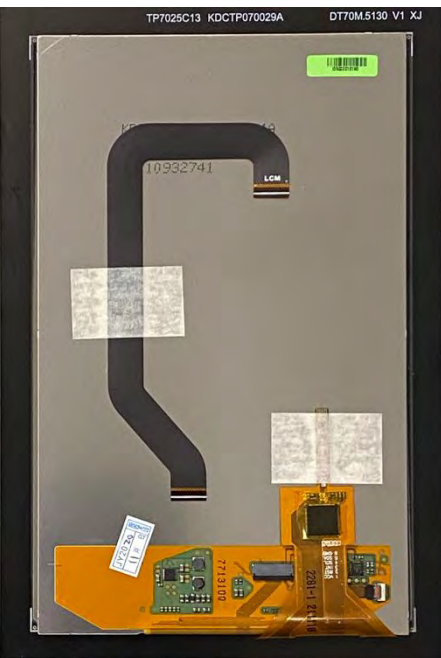

[picture 1]

Step2: Insert the LCM FPC cable one terminal into the FPC connector of the LCM/Touch Panel, as picture 2. After cable inserted, the FPC connector must be pressed down firmly.

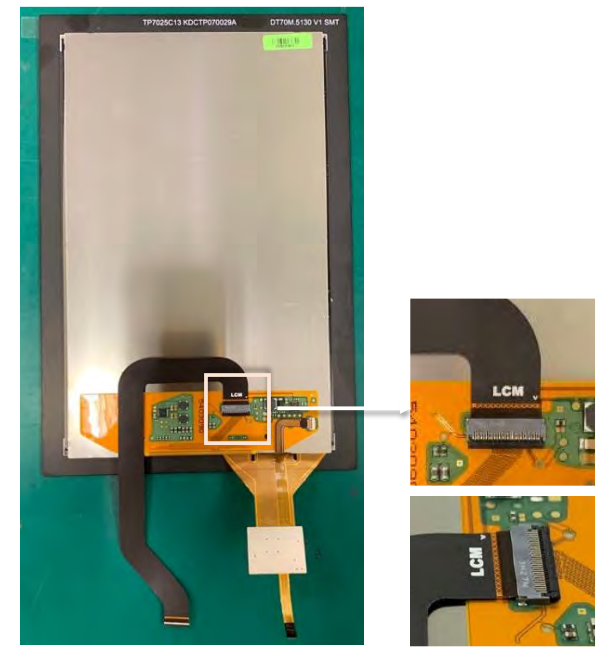

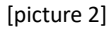

© 2022 MediaTek Inc. All rights reserved. Unauthorized reproduction or disclosure of this document, in whole or in part, is strictly prohibited.

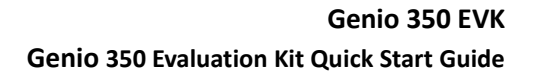

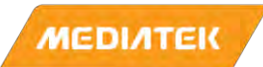

## 7 LCM/Touch panel installation (2/2)

Step3: Insert Touch Panel cable and LCM FPC cable into the FPC connector of the mainboard, please refer picture 3 for cable position and direction. After cable inserted, the FPC connector must be pressed down firmly.

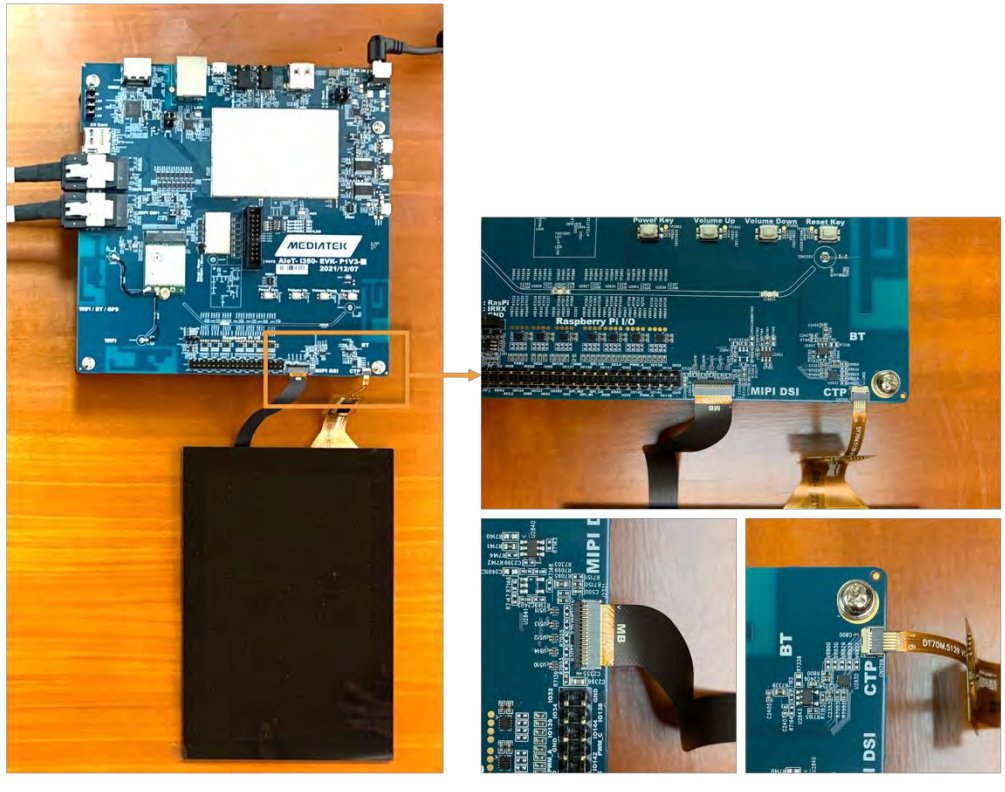

[picture 3]

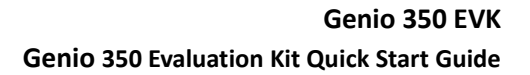

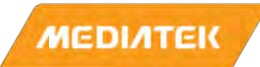

## 8 Bracing frame installation

#### Install procedure:

Step1: Insert the screws into the screw holes on the front of the Genio 350EVK mainboard. Step2: Tightening the Plastic Pillars from the back of the mainboard.

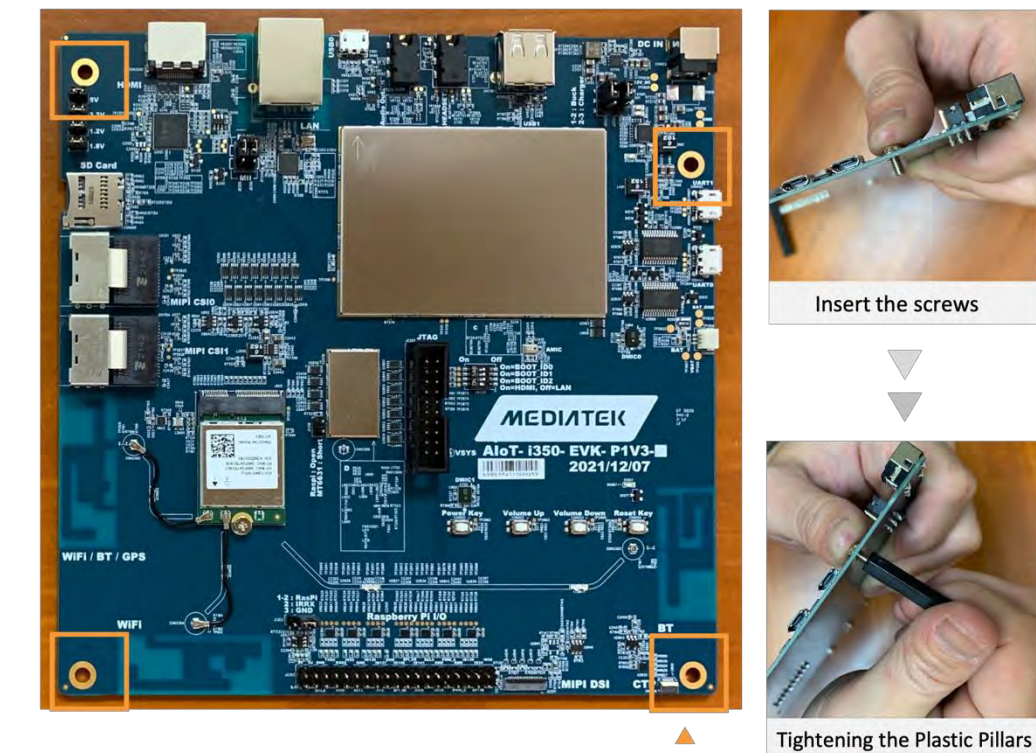

screw holes

Please refer below picture for bracing frame assembled EVK

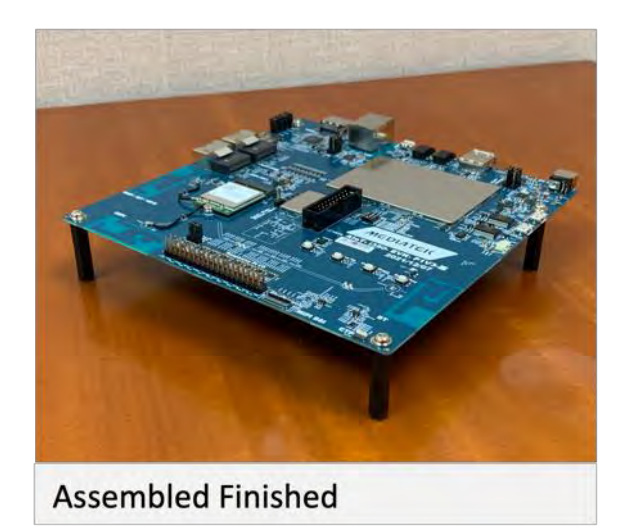

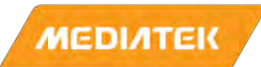

### 9 How to Power Up The System

After assembled all peripherals, now you can power on the EVK and start evaluation.

Step1: Connect UARTO to the computer via an USB cable. (If you want to see the logs.) Step2: Plug in the DC 12V power adapter.

Step3: You will see the screen is shown on HDMI display and some trace logs in UARTO.

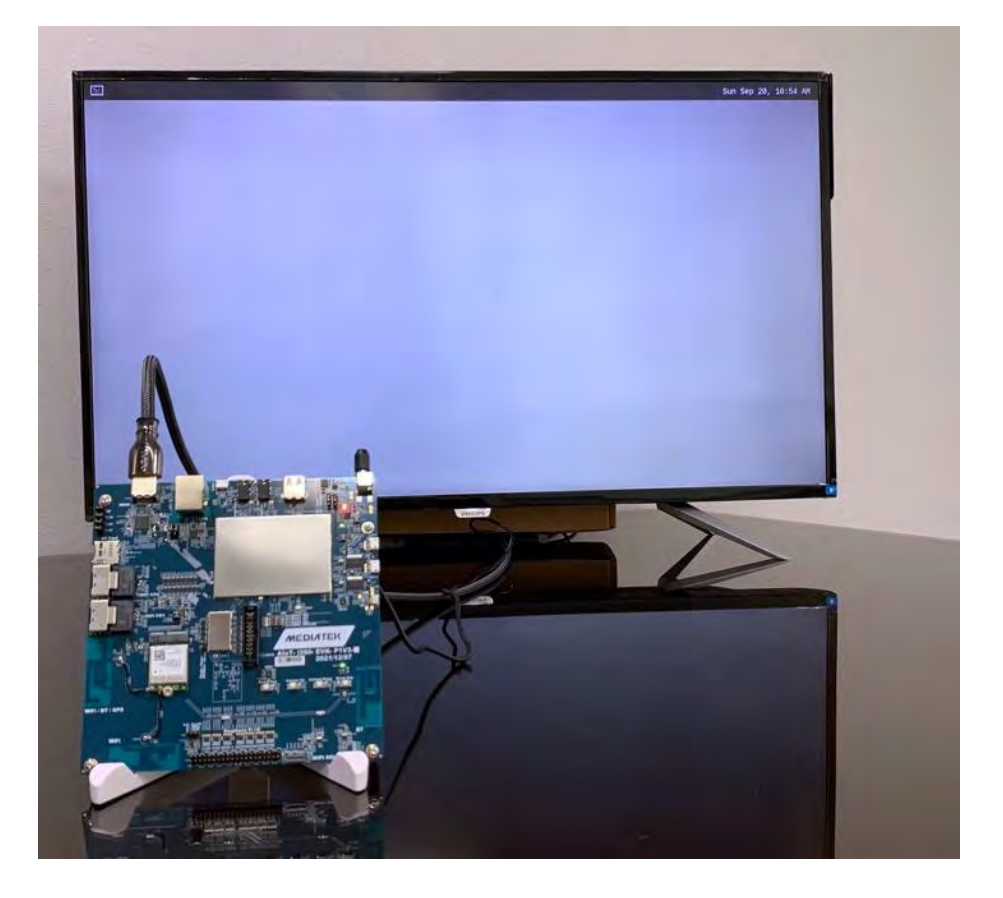